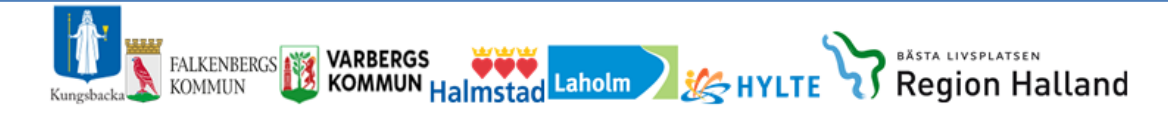

# Lifecare SIP i hemmet Light Manual för närsjukvården och kommunen vid inskrivning i hemsjukvården

# 1a. Starta en SIP planering i öppenvården

Distriktssköterskan i närsjukvården startar planeringen

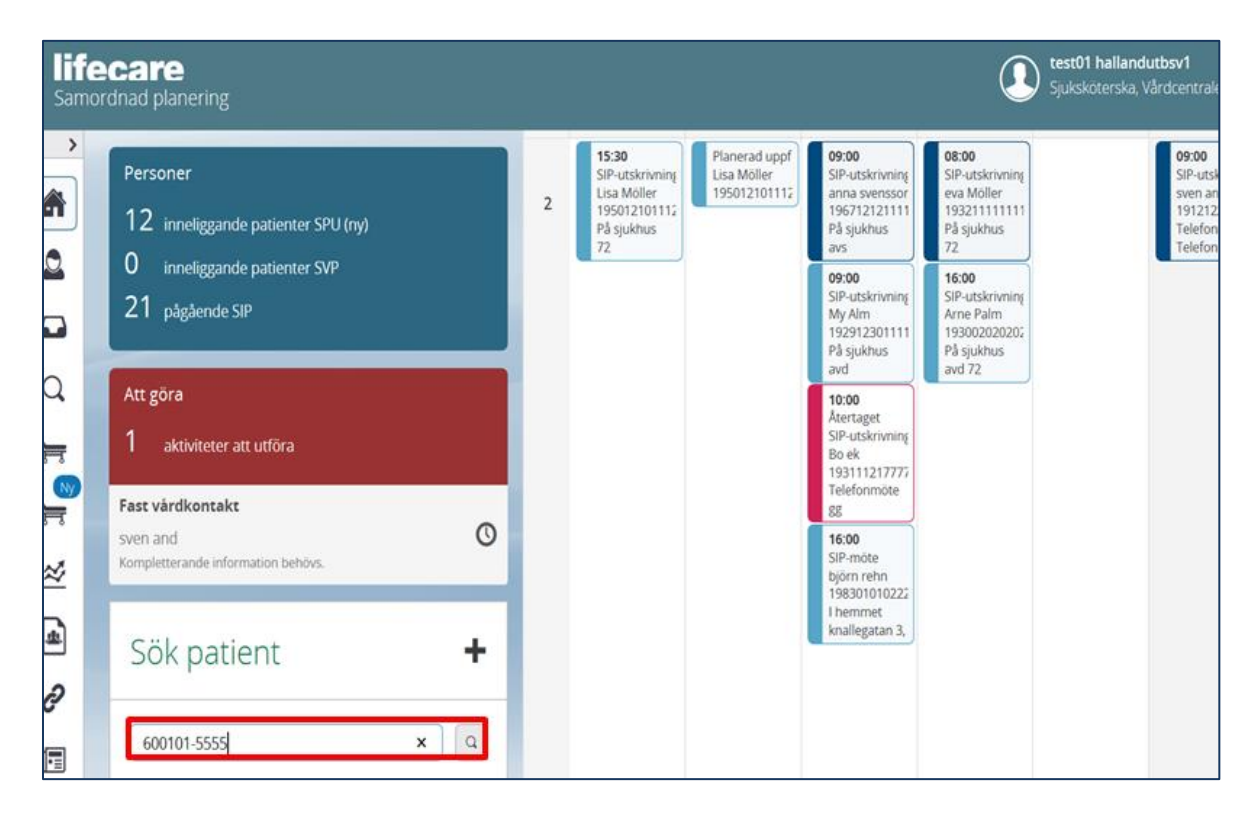

- Sök patient, skriv in personnummer
- Patientinformation kommer upp

## 1b. Skapa underlag till SIP

| ( | Malin Löv v<br>19671212-1112                                                                                    |   |                                                                                                    |   |                                                                                                    | test10 hallandutbko10<br>Sjuksköterska, Vårdcentralen Andersberg |
|---|----------------------------------------------------------------------------------------------------|---|----------------------------------------------------------------------------------------------------|---|----------------------------------------------------------------------------------------------------|------------------------------------------------------------------|
|   | Malin Löv<br>Personuppgifter<br>Närstående<br>Fast vårdkontakt<br>Meddelanden utanför vtf<br>Tidigare processer | ^ | Underlag<br>Startdatum *<br>2018-01-20<br>Plan Initierad av *<br>KommunsjukSköterska Halmstad Kommun | ) | Legal företrädare<br>ja Nej<br>Accepterar upprättande av SIP<br>ja Nej<br>Samtycker till informationsöverföring |                                                                  |
|   | <ul> <li>⊕ Skapa vårdbegäran</li> <li>⊕ Skapa underlag (SIP)</li> </ul>                                         |   | Samordningsansvarig<br>Namn<br>test10 hallandutbko10                                                 |   | ● Ja Nej                                                                                                    |                                                                  |
| ~ |                                                                                                    |   | Teinr.                                                                                               |   | Epost.                                                                                                    |                                                                  |
| ð |                                                                                                    |   | Vårdgivare<br>Region Halland                                                                         |   | <b>Vårdgivare</b><br>Vårdcentralen Andersberg                                                                   |                                                                  |
| ? |                                                                                                    |   | <b>Uppdrag</b><br>Sjuksköterska                                                                      |   |                                                                                                    |                                                                  |
| ¢ | <                                                                                                    | > | SPARA                                                                                                |   |                                                                                                    |                                                                  |

- Dokumentera start datum för underlaget till SIP
- Plan initieras av
- Legal företrädare. Samtycke till SIP, Samtycke till informationsöverföring
- Registrera Samordningsansvarig person
- Spara

# 1c. SIP-underlag/Kartläggning

| (  | Dennis Lund -                                                                                                    |                                                                                                    | Sylicitoterska, Värdcentralen Andersberg |
|----|----------------------------------------------------------------------------------------------------|----------------------------------------------------------------------------------------------------|------------------------------------------|
|    | Dennis Lund Personupogifier Narsdende Fatt vielkönstat Meddelanden utanfor vdf Tridgner processer Statueskonstd Statueskonstd St | SIP-underlag     SAMTYCKE     KARTUKSCHNIS     KARTUKSCHNIS     KARTUKSCHNIS     KARTUKSCHNIS     KARTUKSCHNIS     Samtychardt infermationabverfaring     Ja     Arminatiered av     narsderdd octor / kommunen sak EVA /värdcentrulen     Ja     Samtychardt infermationabverfaring     Ja     Samtychardt infermationabverfaring     Ja |                                          |
| ₩. | 1 Bullevillarieux                                                                                                    |                                                                                                    | 4                                        |

Här anges orsaken till inskrivning i hemsjukvården, kortfattad sjukdomshistoria och aktuella omvårdnads- och vårdbehov. Är det ett omfattande vårdbehov används flera rubriker, annars skrivs all information under en rubrik.

- Vid kartläggningen samtalar man med patienten och inhämtar vad hon/han har för behov/problem
- Klicka på "Lägg till rubrik" för att dokumentera kartläggningen
- Rutorna med sökordet kommer fram och dokumentera i respektive ruta:

#### Exempel:

**Kroppsfunktion**: <u>kroppsfunktion</u>: accelererande viktminskning och tilltagande minnessvikt. <u>Funktionshindrande</u>: sväljningssvårigheter efter stroke samt glömmer ta sina läkemedel. **Omgivningsfaktorer**: <u>underlättande</u>: stöttning nattetid med TPN i hemmet samt läkemedelsöverlämning. <u>Hindrande</u>: ensamboende.

Aktiviter/Delaktighet: Aktiviter/Delaktighet: Sonen hämtar ut läkemedlen från Apoteket.

## 1d. Skicka kallelse till SIP

| •           | ) AIF EK ~                                                                                                    |        |                                                                                                    |              |                         |          |                                                                                  |   |                    | (I) test09 h | allandutbko09<br>rska, Vårdcentrale | n Andersberg |
|-------------|----------------------------------------------------------------------------------------------------|--------|----------------------------------------------------------------------------------------------------|--------------|-------------------------|----------|----------------------------------------------------------------------------------|---|--------------------|--------------|-------------------------------------|--------------|
| ÷           | Alfek                                                                                                    | <<br>、 | Ny kallelse                                                                                                    |              |                         |          |                                                                                  |   |                    |              |                                     |              |
| a 🛛 🕆 ၎ ။ 🕲 | Personuppgifter<br>Narsdende<br>Faat vårdkonsakt<br>Meddelanden usanfor vif<br>Tudigare processer<br>Sarta beslusstöd<br>Sarta beslusstöd<br>Satad beslusstöd<br>Satadokonad indbirdutti Plan | ^      | Motestorin -<br>Mosestorin -<br>I hammet<br>Flats -<br>exctpg 12345, Halmstad<br>Detum -<br>2018-03-23<br>Agendia/Kommentar |              |                         | ×        | Mitter enver * Planeing Stir Oppendezi Stir Oppendezi Opholynig Starttil * 14.00 | * | Sheread =<br>15.00 | ~            |                                     |              |
| ф.<br>О.,   | <ul> <li>Skapa kallelse</li> <li>Deltagare</li> </ul>                                                                                                    |        |                                                                                                    |              |                         |          |                                                                                  |   |                    |              |                                     |              |
| .121.       | Avsluta planering                                                                                                    |        | Mottagare                                                                                                    |              |                         |          |                                                                                  |   |                    |              |                                     |              |
| ~           |                                                                                                    |        | För kännedom                                                                                                    | Deltagartyp  | Deitagare/Enhet         |          |                                                                                  |   | Profession         |              |                                     | Azgärder     |
| A           |                                                                                                    |        |                                                                                                    | Ej angivet   | HE - Enstaka hembesök/v | årdplane | ring                                                                             |   | Valj profession    |              |                                     |              |
| 2           |                                                                                                    |        |                                                                                                    | Den enskilde | AIF EK                  |          |                                                                                  |   |                    |              |                                     |              |
|             |                                                                                                    |        |                                                                                                    |              |                         |          | LÄGG TILL MOTTAGARE                                                              |   |                    |              |                                     |              |
| (?)         |                                                                                                    |        | AVBRYT                                                                                                    | SPARA        | SKICKA                  |          |                                                                                  |   |                    |              |                                     | 0            |

- För att kalla till SIP klicka på Skapa kallelse
- Fyll i vilken mötesform, plats (där patienten är), datum, och tid (kan ske via Skype eller telefon, alternativt i patientens hem eller på vårdcentralen/mottagningen).
- Lägg till telefonnummer och tid som kommundistriktsköterskan kan nå dig på under agenda/komentar, för planering/avstämning av mötet. Ange även på vilket vis du kommer närvara (t.ex. telefon eller fysiskt närvaro).
- Lägg till mottagare
- Skicka

## 2. Kommunen kvitterar kallelsen till SIP

Kontakta vårdcentralen för ändring av dag och tid vid behov. Se telefonnummer under agenda/kommentar.

## 3. Starta SIP möte

Både kommunen och närsjukvården kan starta SIP mötet via kalendern

| ><br>(1)              | Meddelanden                                                                                                    | < | idag                                                                                                    | måna                                                                                      |          |          |          |       |
|-----------------------|----------------------------------------------------------------------------------------------------|---|----------------------------------------------------------------------------------------------------|-------------------------------------------------------------------------------------------|----------|----------|----------|-------|
| 2                     | <sup>™</sup> I 8 nya meddelanden                                                                                                    | w | Mån 22/1                                                                                                    | Tis 23/1                                                                                  | Ons 24/1 | Tor 25/1 | Fre 26/1 | Lör 2 |
| ŭ( <sub>€</sub> ŭ D D | Personer<br>13 inneliggande patienter SPU (ny)<br>0 inneliggande patienter SVP<br>0 aktuella patienter enligt OPT/ORV<br>27 pågående SIP | 4 | Planerad uppfö<br>Monica Steen<br>196001014444<br>09:00<br>SIP-möte<br>Malin Lov<br>196712121112<br>I hemmet<br>Storgstsn 1 123 | 12:30<br>SIP-uppföljning:<br>Monica Steen<br>194001014444<br>I hemmet<br>gatan, 123456, I |          |          |          |       |
| <u></u>               | Att göra                                                                                                    |   |                                                                                                    |                                                                                           |          |          |          |       |
| ≈                     | O aktiviteter att utföra                                                                                                    |   |                                                                                                    |                                                                                           |          |          |          |       |
| щ<br>Э                | Sök patient 🔸                                                                                                    |   |                                                                                                    |                                                                                           |          |          |          |       |
|                       |                                                                                                    |   |                                                                                                    |                                                                                           |          |          |          |       |
| ?                     | Senaste patienter<br>Malin Löv, 19671212-1112                                                                                            |   |                                                                                                    |                                                                                           |          |          |          |       |

- Klicka i kalendern på patientens inbokade möte
- Ny ruta kommer upp

| (              | Alf EK ~<br>19450101-3333                     |   |                                    |                                       |                       |                    | Sjuksköterska, Vårdcentra | alen And | ersbe | rg                                                                                                    | - |
|----------------|-----------------------------------------------|---|------------------------------------|---------------------------------------|-----------------------|--------------------|---------------------------|----------|-------|----------------------------------------------------------------------------------------------------|---|
| â              |                                               | < | Möte                               |                                       |                       |                    |                           | •        | •     | de la compañía de la compañía de la compañía de la compañía de la compañía de la compañía de la compañía de la | Ū |
| 2              | Alf EK<br>Personuppgifter                     | ^ | Mötestid<br>2018-03-23 14:00 - 15: | 20                                    | Mötesform<br>I hemmet | Plats<br>asdfg, 12 | 345, Halmstad             |          |       |                                                                                                    |   |
|                | Närstående<br>Fast vårdkontakt                |   | Möte avser<br>SIP                  |                                       | Agenda/Kommentar<br>- |                    |                           |          |       |                                                                                                    |   |
| •              | Meddelanden utanför vtf<br>Tidigare processer |   | Deltagare                          |                                       |                       |                    |                           |          |       |                                                                                                    |   |
| Q              | <ul> <li>Starta beslutstöd</li> </ul>         |   | Тур                                | Enhet                                 |                       | Profession         | Status                    | • A      | /     | Datum                                                                                                    | ( |
| -              | <ul> <li>Skapa vårdbegäran</li> </ul>         |   | Den enskilde                       | Alf EK                                |                       |                    |                           |          |       |                                                                                                    |   |
| Ny             |                                               | • | Ej angivet                         | HE - Enstaka hembesök/vårdplanering,  | Halmstads kommun      |                    | Kallad                    |          |       |                                                                                                    |   |
| 7              | SAMORDHAD INDIVIDUELL PDAN                    | ~ | Primärvård                         | Vårdcentralen Andersberg, Region Hall | and                   | Sjuksköterska      | Kallande part             |          |       |                                                                                                    |   |
|                | SIP-underlag                                  |   |                                    |                                       |                       |                    |                           |          |       |                                                                                                    |   |
| -              | Möten/Skapa kallelse                          | 0 | TILLBAKA                           | GENOMPOR MOTE                         |                       |                    |                           |          |       |                                                                                                    |   |
| ф <sub>о</sub> | Deltagare                                     |   |                                    |                                       |                       |                    |                           |          |       |                                                                                                    |   |
| <u>.121</u>    | Skapa SIP     Avsluta planering               |   |                                    |                                       |                       |                    |                           |          |       |                                                                                                    |   |

• Klicka på "Genomför möte"

## 3b. Genomför mötet

| <        | Alf EK ~<br>19450101-3333                                        |   |                          |              |                                                       |                     | ) test09 hallandutbko09<br>Sjuksköterska, Vårdcentralen Andersberg |
|----------|------------------------------------------------------------------|---|--------------------------|--------------|-------------------------------------------------------|---------------------|--------------------------------------------------------------------|
|          |                                                                  | < | Genor                    |              |                                                       |                     |                                                                    |
| <b>A</b> | Alf EK                                                           | ^ | Mötestid<br>2018-03-23 1 | 4:00 - 15:00 | Mötesform<br>I hemmet                                 | Plats<br>asdfg, 123 | 345, Halmstad asdfg, 12345, Halmstad                               |
|          | Personuppgifter                                                  |   | Möte avser<br>SIP        |              | Agenda/Kommentar<br>-                                 |                     |                                                                    |
| -4       | Fast vårdkontakt                                                 |   | Möteanteckni             | ng           |                                                       |                     |                                                                    |
| Q        | Tidigare processer                                               |   |                          |              |                                                       |                     |                                                                    |
| 7        | <ul> <li>Starta beslutstöd</li> <li>Skapa vårdbegäran</li> </ul> |   | Deltagare                |              |                                                       |                     |                                                                    |
| Ny       | SAMORDNAD INDIVIDUELL PLAN                                       | ~ | Deltagit                 | Тур          | Enhet                                                 | Profession          | Namn                                                               |
| 7        | SIP-underlag                                                     |   |                          | Den enskilde | AIFEK                                                 |                     | Alf EK                                                             |
| <u></u>  | Möten/Skapa kallelse 🛛 🌖                                         |   |                          | Primärvård   | Vårdcentralen Andersberg, Region Halland              | Sjukskoterska 🗙     |                                                                    |
| ¢.       | Deltagare<br>Skapa SIP                                           |   |                          | Ej angivet   | HE - Enstaka hembesök/vårdplanering, Halmstads kommun | Valj profession     |                                                                    |
| <u></u>  | <ul> <li>Avsluta planering</li> </ul>                            |   |                          |              |                                                       |                     |                                                                    |
| ≈        |                                                                  |   |                          |              | LAGG TILL                                             | DELIAGARE           |                                                                    |
|          |                                                                  |   | AVE                      | BRYT         | SPARA                                                 |                     |                                                                    |
| <b>a</b> | <                                                                | > |                          |              |                                                       |                     | C1.<br>524                                                         |

- Närsjukvården markera deltagarna och lägg till deltagare om det behövs
- Spara

## 4. Starta dokumentationen i SIP

Följande ska skrivas, på eller efter mötet

- Närsjukvården är den som dokumenterar *huvudmål* och *delmål* på SIP-mötet, om ingen annan överenskommelse görs. Det är bara den som är samordningsansvarig (går att ändra under SIP-underlag) som kan dokumentera huvudmålet.
- Insatsen dokumenteras av ansvarig utförare dvs kommunen.

### Dokumentera Huvudmål

• Klicka på Skapa SIP

|             | Malin Löv ~<br>19671212-1112                                                                                                    |   |                                                                                                    |                                                                                                    |
|-------------|----------------------------------------------------------------------------------------------------|---|----------------------------------------------------------------------------------------------------|----------------------------------------------------------------------------------------------------|
|             | Malin Löv         Personuppgifter         Närstående         Fast vårdkontakt         Meddelanden utanför vtf         Tidigare processer            • Starta beslutstöd            • Skapa vårdbegåran | ~ | Personuppgifter<br>Nemn<br>Malin Löv<br>Hemadress<br>asdf, 12345 Halmstad<br>Vårdcentral<br>Vårdcentralen Andersberg +4635162402 | Personnummer<br>19671212-1112<br>Kommun<br>Halmstads kommun<br>Från befolkningsregistret<br>Aldrig uppdaterad n |
| ±<br>≈<br>± | SAMORDNAD INDIVIDUELL PLAN<br>Underlag<br>Möten<br>Sellegarte<br>Skapa SIP<br>S Avalute prenening                                                                                                    | ^ |                                                                                                    |                                                                                                    |

Bild med huvudmålet kommer fram.

| <            | Malin Löv ~<br>19671212-1112                              |                              |
|--------------|-----------------------------------------------------------|------------------------------|
| <b>A</b>     | < Personuppgifter                                         | Samordnad individuell plan   |
|              | Närstående<br>Fast vårdkontakt<br>Meddelanden utanför vtf | Huvudmål<br>Målbeskrivning * |
| d<br>d       | Tidigare processer                                        | Skriv huvudmål               |
| J<br>▼       |                                                           | SPARA                        |
| <del>,</del> | Underlag<br>Möten<br>Oversikt                             |                              |
| ≈            | Huvudmål                • Lägg till nytt delmål           |                              |
| <u>*</u>     | Uppföljning<br>Utvärdering<br>Deltagare                   |                              |
| 5            | Avsluta planering                                         |                              |

• Beskriv huvudmålet övergripande t.ex inskrivning i hemsjukvården för att kunna bo kvar hemma.

### Dokumentera Delmål

Klicka på *lägg till nytt delmål* 

| <                                                                                           | Malin Löv         *           19671212-1112         *                                                                                                    | _ägg till delmål                                                                                             |                | #1<br>ks |  |  |
|---------------------------------------------------------------------------------------------|----------------------------------------------------------------------------------------------------|----------------------------------------------------------------------------------------------------|----------------|----------|--|--|
|                                                                                             | Tidigare processer                                                                                                    | tubrik *<br>Omgivningsfaktorer                                                                               |                | ~        |  |  |
| Image: Starta beslutstöd     Beskrivning *       Image: Skapa vårdbegaran     Beskriv något |                                                                                                    |                                                                                                    |                |          |  |  |
|                                                                                             | SAMORDNAD INDMIDUELL PLAN                                                                                                    |                                                                                                    |                |          |  |  |
|                                                                                             | Oversikt<br>Huvudmål                                                                                                    | Jag vill även lägga till insatser på detta delmål STÄNG SPARA                                                |                |          |  |  |
| 7                                                                                           | Delmål: Kroppsfunktion<br>< A och A hemtjänst i Halland A                                                                                                    | B                                                                                                    |                | _        |  |  |
| #<br>≈<br>#<br>∂                                                                            | <ul> <li>Vårdcentralen Andersberg<br/>Lagg till ny insats</li> <li>Delmål: Omgivningsfaktorer</li> <li>dotter Frida Larsson<br/>Lagg till ny insats</li> <li>Eagg till ny tt delmål</li> <li>Uppföljning</li> <li>Utvardering</li> </ul> | Ansvarig deltagare *<br>A och A hemtjänst i Halland AB ~<br>Namn *<br>Knut Hall<br>Telefon *<br>070-22255588 | Annan utförare | Nej      |  |  |

- Välj delmålsrubrik
- Beskriv behov/problem övergripande t.ex läkemedelsövertag eller omläggning (ordinationen skrivs i journalen)
- Bocka i rutan om du vill lägga till insatser på rubriken
- Spara

#### **Dokumentera Insatser**

| lifecare       | rre Samordnad planering Hem > Delmäl > Insats |                                  |                 |  |  |  |  |  |
|----------------|-----------------------------------------------|----------------------------------|-----------------|--|--|--|--|--|
| <              | ) Malin Löv ~<br>19671212-1112                | Lägg till insats                 |                 |  |  |  |  |  |
|                |                                               | Beskrivning *                    |                 |  |  |  |  |  |
|                | Tidigare processer                            | Beskriv                          |                 |  |  |  |  |  |
|                | (+) Starta beslutstöd                         |                                  |                 |  |  |  |  |  |
|                | + Skapa vårdbegäran                           |                                  |                 |  |  |  |  |  |
|                |                                               |                                  |                 |  |  |  |  |  |
|                | SAMORDNAD INDIVIDUELL PLAN                    | Ansvarig deltagare *             | Annan utförare  |  |  |  |  |  |
|                | Underlag                                      | A och A hemtjänst i Halland AB 💙 | ja Nej          |  |  |  |  |  |
| Q              | Möten                                         | Namn *                           |                 |  |  |  |  |  |
|                | Oversikt                                      | Karl Alm                         |                 |  |  |  |  |  |
| <del>} .</del> | Huvudmål                                      | Telefon *                        |                 |  |  |  |  |  |
| Ny             | Delmål: Kronnsfunktion                        | 023-77775555 ×                   |                 |  |  |  |  |  |
| 77             | A och A hemtiänst i Hallan                    |                                  |                 |  |  |  |  |  |
| -              | <ul> <li>Vårdcentralen Andersberg</li> </ul>  |                                  |                 |  |  |  |  |  |
|                | Lägg till ny insats                           | Skapa ännu en insats             |                 |  |  |  |  |  |
| 1~             | Delmål: Omgivningsfaktorer                    | STĂNG SPARA                      | SPARA & DELA UT |  |  |  |  |  |
|                | < dotter Frida Larsson                        |                                  |                 |  |  |  |  |  |
|                | Lägg till ny insats                           |                                  |                 |  |  |  |  |  |
|                | Delmål: Omgivningsfaktorer                    | Knut Hall                        |                 |  |  |  |  |  |
| 2              | Lägg till ny insats                           | Telefon *                        |                 |  |  |  |  |  |
|                | (+) Lägg till nytt delmål                     | 070-22255588                     |                 |  |  |  |  |  |
|                | Uppföljning                                   |                                  |                 |  |  |  |  |  |
| 0              | Utvärdering                                   |                                  |                 |  |  |  |  |  |

- Beskriv insatserna övergripande
- Ange ansvarig på aktuell insats, namn telefonnummer
- Om det är annan utförare markera JA och utföraren ska namnges
- Glöm ej att Dela ut så att övriga parter kan läsa delmål/insatser

Är det fler delmål upprepa dokumentationen som ovan.

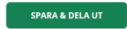

## 5. Lägg datum för uppföljning

Datum för uppföljning beslutas gemenesamt under SIP-mötet. Till detta datum ska respektive part ha hunnit genomföra sina insatser så att de går att följa upp.

|            |                                              | < | losatsor mod uppfölining                            |     |                   |  |  |  |  |
|------------|----------------------------------------------|---|-----------------------------------------------------|-----|-------------------|--|--|--|--|
|            | Närstående                                   | ^ | insatser med upprogramg                             |     |                   |  |  |  |  |
|            | Fast vårdkontakt 1                           | Ŀ |                                                     |     |                   |  |  |  |  |
|            | Meddelanden utanför vtf                      |   | Uppfölining                                         |     |                   |  |  |  |  |
|            | Tidigare processer                           |   | Uppföljning                                         |     | Påminnelsedatum * |  |  |  |  |
|            | <ul> <li>Starta beslutstöd</li> </ul>        |   | 2018 01 23                                          | 673 | 2017 12 12        |  |  |  |  |
|            | + Skapa vårdbegäran                          |   | 2010-01-23                                          |     | 2017-12-12        |  |  |  |  |
| Q<br>      | SAMORDNAD INDIVIDUELL PLAN                   |   | SPARA                                               |     |                   |  |  |  |  |
| 77         | Underlag                                     |   |                                                     |     |                   |  |  |  |  |
|            | Möten 🚺                                      |   | Genomförda uppföljningar                            |     |                   |  |  |  |  |
|            | Översikt                                     |   | Ingen unnfölining är gjort ännu                     |     |                   |  |  |  |  |
| <u>\$</u>  | Huvudmål                                     |   | in Peri abbroitini P al Portania                    |     |                   |  |  |  |  |
|            | Delmål: Kroppsfunktion                       |   | Uppföljning registrerar du under insatser på planen |     |                   |  |  |  |  |
| ≈          | < A och A hemtjänst i Halland AB             |   |                                                     |     |                   |  |  |  |  |
|            | <ul> <li>Vårdcentralen Andersberg</li> </ul> |   |                                                     |     |                   |  |  |  |  |
| 些          | Lägg till ny insats                          |   |                                                     |     |                   |  |  |  |  |
|            | Delmål: Omgivningsfaktorer                   |   |                                                     |     |                   |  |  |  |  |
| C          | < dotter Frida Larsson                       |   |                                                     |     |                   |  |  |  |  |
|            | Lägg till ny insats                          |   |                                                     |     |                   |  |  |  |  |
| <u>•</u> = | Delmål: Omgivningsfaktorer                   |   |                                                     |     |                   |  |  |  |  |
| 0          | < A och A hemtjänst i Halland AB             |   |                                                     |     |                   |  |  |  |  |
| ÷          | Lägg till ny insats                          |   |                                                     |     |                   |  |  |  |  |
| 2          | + Lägg till nytt delmål                      |   |                                                     |     |                   |  |  |  |  |
|            | Uppföljning                                  |   |                                                     |     |                   |  |  |  |  |
|            | Utvärdoring                                  |   |                                                     |     |                   |  |  |  |  |

- Klicka på *uppföljning*
- Planera redan nu för hur uppföljningen ska ske, t.ex. via telefon.
- Uppföljningsdatumet man registrerar kommer i kalendern, även påminnelsedatumet kommer i kalendern

## 6. Utskrift av SIP

| 0      | Lise Möller -                                                                |                                                               |                                                                 | the state of the state of |
|--------|------------------------------------------------------------------------------|---------------------------------------------------------------|-----------------------------------------------------------------|----------------------------------------------------------------------------------------------------|
| •      | Tidgare processer                                                            | Samordnad individuell plan                                    |                                                                 |                                                                                                    |
|        | Dversite  Inderversigemed detander                                           | Huvudmäll                                                     |                                                                 |                                                                                                    |
| Q      | Paneringsunderlag Patientinformation     Skapa utsik klar                    | Deimåt: Kroppsfunktion<br>vv                                  |                                                                 | Adv. S. Second States                                                                                                    |
| I.o.   | Skapa ut.medd     Kalletse till SP Meddelanden                               | Insets Use Moler<br>or<br>Insets Anderling T2 Knurgi Halmsted |                                                                 |                                                                                                    |
| 2      | Bilger<br>SexODivo Honoullu Rum                                              | Deltagare                                                     |                                                                 |                                                                                                    |
| e<br>e | Underlag<br>BADDAN Oversite                                                  | Typ av dettagare<br>Somatisk vårdavdelining<br>Den enskilde   | Namn Audelning 72 Kinung Halmotad Lisa Moller                   |                                                                                                    |
| ⊙<br>♦ | Delmäi: Kroppsfuriktion<br>Cusa Moter<br>Cusa Moter<br>Cusa Moter            | Primänded<br>Primänded                                        | Helena Nord, Värdomtralen Andersberg<br>Värdomtralen Andersberg |                                                                                                    |
|        | Lagg till ny insues<br>(a) Lagg till nytt delmål<br>Uppfoljsing<br>Undersing |                                                               |                                                                 |                                                                                                    |
|        | Oshagare >                                                                   |                                                               |                                                                 | Samordnad individuell plan                                                                                                    |
|        |                                                                              |                                                               |                                                                 | Startad 2018-01-07<br>Person 195012101112, Lisa Moller                                                                                                    |
|        |                                                                              |                                                               |                                                                 |                                                                                                    |
|        |                                                                              |                                                               |                                                                 |                                                                                                    |
|        |                                                                              |                                                               |                                                                 |                                                                                                    |
|        |                                                                              |                                                               |                                                                 |                                                                                                    |

- Klicka på Översikt, skriva ut funktionen finns i högra översta hörnet
- SIP planeringen skrivs ut och ges till patienten
- Extern aktörer som inte har Lifecare behöver också planen utskriven

# 7. Uppföljning och utvärdering av SIP

Gemensam uppföljning sker mellan samordningsansvarig/vårdcentral, patient och HSL- personal i kommunen på planerat uppföljningsdatum. Är insatserna utförda eller genomförs enligt plan kan samordningsansvarig avsluta SIP:en enligt överenskommelse med berörda parter i samband med avstämningen. Alternativt identifieras behov av nya insatser och nytt datum för uppföljning skrivs in i SIP.

#### Ansvarig för utförd insats noterar uppföljningskommentarer till insatserna

|               | Närstående                                                                                                    | Samordnad individuell plan                                                                        |                |
|---------------|----------------------------------------------------------------------------------------------------|---------------------------------------------------------------------------------------------------|----------------|
|               | Fast vårdkontakt<br>Meddelanden utanför vtf<br>Tidigare processer<br>④ Starta beslutstöd<br>④ Skapa vårdbegaran<br>SAMORDNAD INDIVIDUELL PLAN<br>Underlag<br>Möten | Insats<br>Status<br>Pågående<br>Utdelad<br>Ja<br>Insatsbeskrivning *<br>beditiv                   |                |
| <u>_</u><br>≈ | Oversikt<br>Huvudmål<br>Delmål: Kroppsfunktion                                                                                                    | Ansvarig deltagare * Vårdcentralen Andersberg                                                     | Annan utförare |
| *             | <ul> <li>Vardcentralen Andersberg</li> <li>Lägg till ny insats</li> <li>Delmål: Omgivningsfaktorer</li> </ul>                                                      | Namn*                                                                                             |                |
| ¢             | <ul> <li>dotter Frida Larsson</li> <li>Lägg till ny insats</li> <li>Delmål: Omgivningsfaktorer</li> </ul>                                                          | 2345                                                                                              |                |
| ?             | <ul> <li>A och A hemtjänst i Halland AB</li> <li>Lägg till ny insats</li> <li>Lägg till nytt delmål</li> </ul>                                                     | SPARA                                                                                             | AVSLUTA        |
| 12            | Uppföljning<br>Utvärdering<br>Deltagare<br>(H) Avsluta planering                                                                                                   | Kommentar<br>test10 hallandutbko10 2018-01-21 00:00<br>beskriv<br>LÄGG TILL UPPFÖLJNINGSKOMMENTAR |                |

- Markera insatsen i patientflödet (klicka på ansvarig deltagare under delmål) och klicka på knappen "Lägg till uppföljningskommentar"
- Skriv en uppföljningskommentar som kan, om inget annat behov finns, vara mycket kort exempelvis "insats utförd/klar"
- Därefter gör man en bedömning om insatsen ska sparas eller avslutas Spara insatserna= kvarstår i planen (insatserna finns kvar till nästa uppföljning) Avsluta insatserna = avsluta insatserna helt (insatserna Stängs i SIP:en).
- Uppföljningen kan leda till att ytterligare insatser identifieras. Finns behov av nytt uppföljningsmöte planeras detta in i samråd mellan kommunen och närsjukvården.
- Om planerade hälso- och sjukvårdsinsatser är genomförda eller genomförs enligt plan kan SIP:en avslutas efter att den är utvärderad.

#### **Utvärdering av SIP**

Huvudmål och Delmål utvärderas. Klicka på utvärdering.

| <          | ) Malin Löv<br>19671212-1112                 |                       |
|------------|----------------------------------------------|-----------------------|
|            |                                              |                       |
| <u>~</u>   | Meddelanden utanför vtf                      |                       |
|            | Tidigare processer                           |                       |
|            | Starta beslutstöd                            | Kroppsfunktion        |
|            | Skapa vårdbegärap                            | Målbeskrivning        |
|            | C stops to say a                             | beskriv               |
| _          | SAMORDNAD INDIVIDUELL PLAN                   | Uppfyllt malet        |
|            |                                              | -1 Sämre än förväntat |
|            | Underlag                                     | Kommentar             |
| -          | Möten 🕘                                      | kkkkkkkkkk            |
| Ny         | Översikt                                     |                       |
| 8          | Huvudmål                                     |                       |
|            | Delmål: Kroppsfunktion                       |                       |
| <b>1</b> . | A och A hemtjänst i Halland AB               |                       |
|            | <ul> <li>Vårdcentralen Andersberg</li> </ul> | Omgivningsfaktorer    |
| ~          | Lägg till ny insats                          | Målbeskrivning        |
| 2          | Delmål: Omgivningsfaktorer                   | որորորորորո           |
| <u>.</u>   | <ul> <li>dotter Frida Larsson</li> </ul>     | Uppfyllt målet *      |
| 2          | Lägg till ny insats                          | 0 Förväntat resultat  |
| 7          | Delmål: Omgivningsfaktorer                   | Kommentar             |
|            | A och A hemtjänst i Halland AB               | uuuuuuu               |
| _          | Lägg till ny insats                          |                       |
| ?          | + Lagg till nytt delmål                      |                       |
| _          | Uppföljning                                  |                       |
| 3          | Utvärdering                                  |                       |
|            | Deltagare                                    | SPARA                 |
|            | Avsluta planering                            |                       |

- Vid utvärdering värderas alla rubriker enligt bedömningsskala.
- Samordnaren är den som kan utvärdera Huvudmålet.
- Är insatserna utförda eller genomförs enligt plan kan samordningsansvarig avsluta SIP:en enligt överenskommelse med berörda parter.

## 8. Avsluta en pågående SIP process

Klicka på Avsluta Planering, du får då upp en kommentarsruta, se nedan

| Kommentar till avslut av SIP                    |  |  |  |
|-------------------------------------------------|--|--|--|
| Commentar                                       |  |  |  |
| Behöver en ny SIP med annat Huaudmål och delmå( |  |  |  |
| stäns stäns                                     |  |  |  |

• Spara

Mer utförlig information för inskrivning i hemsjukvården finner du i Lifecare SIP i hemmet, manual för närsjukvård och psykiatrisk öppenvård/kommunen.